# MIERIDO news

#48/2020 (27.11.2020)

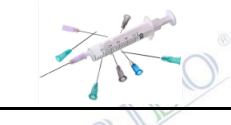

Jak postępować z bezpłatnymi szczepionkami dla personelu apteki?

NFZ

Jakie są zmiany w składaniu wniosku o otwarcie okresu refundacyjnego na portalu NFZ?

@recepta

Jak sprawdzić kody pakietu poszczególnych e-Recept wczytanych w trakcie realizacji w KS-Aptece?

@recepta

Czy KS-Apteka wylicza datę ważności recept zawierających leki z przedłużonym terminem ważności?

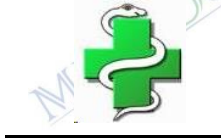

Jakie zmiany w programie KS-Apteka pojawiły się w ostatnich dniach?

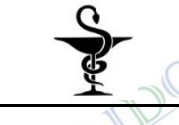

Czy bezpłatny parking dla klientów jest nielegalną reklamą apteki?

Czytajcie poniżej....

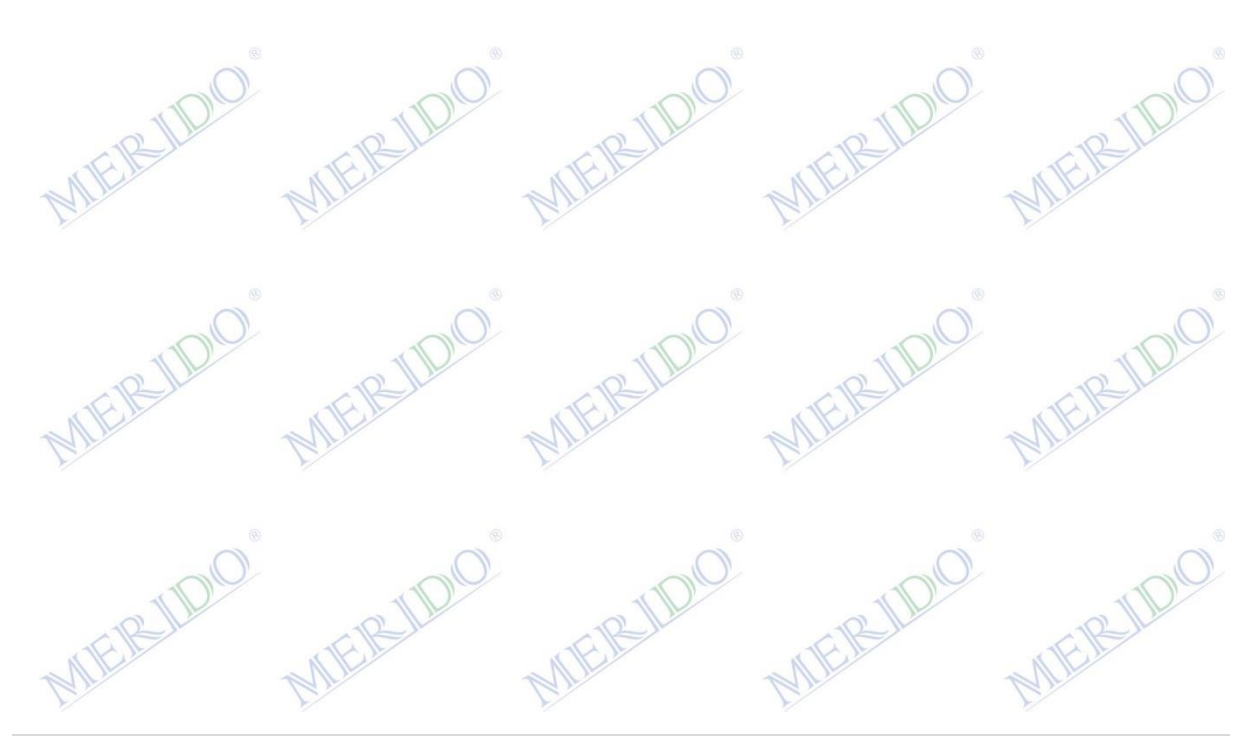

Do aptek docierają bezpłatne szczepionki dla personelu. Ministerstwo Zdrowia wydało komunikat, w którym wyjaśnia co apteki moga dalej zrobić ze szczepionkami. Wskazuje, że bezpłatne szczepionki przeznaczone dla personelu medycznego jako produkty lecznicze również podlegają obowiązkowemu raportowaniu do Zintegrowanego Systemu Monitorowania Obrotu Produktami Leczniczymi. Resort przypomina też, że są one formą darowizny. Pracownicy aptek mogą zaszczepić się otrzymanymi szczepionkami w podmiotach, które podpisały z NFZ umowy na tego typu świadczenie. Ponadto w związku z licznymi zapytaniami o możliwość zwrotu bezpłatnych szczepionek przeciwko grypie dla personelu medycznego, Minister Zdrowia informuje, że utworzono skrzynkę mailową szczepionki@arm.gov.pl na którą można zgłaszać chęć zwrotu szczepionek. W tym celu podmioty, które chcą dokonać zwrotu powinny poprzez ten adres przesłać taką informację. Następnie Agencja Rezerw Materiałowych skontaktuje się z podmiotem celem odebrania szczepionek. W przypadku, gdy podmiot odebrał szczepionki po czym podjał decyzję o zwrocie. konieczne iest dołączenie oświadczenia o właściwym przechowywaniu szczepionek. Minister Zdrowia informuje także, że istnieje możliwość rezygnacji ze szczepionek przed ich odebraniem, zgłaszając na email wymieniony powyżej. Jednocześnie resort zdrowia informuje, iż podmioty, którym pozostały na stanie niewykorzystane szczepionki mogą je przeznaczyć na szczepienie pacjentów w wieku 75+. Pełną treść komunikatu można pobrać ze strony:

https://www.nia.org.pl/2020/11/20/komunikat-ministra-zdrowia-w-sprawiebezplatnych-szczepionek-dla-personelu-medycznego-i-osob-75/

W ostatnim czasie na portalu świadczeniodawcy NFZ został zmieniony formularz wniosku o otwarcie okresu rozliczeniowego. W celu wypełnienia formularza po zalogowaniu wybieramy z menu Apteki -> Okresy rozliczeniowe:

## Apteki

- Grupa tematycznych funkcji umożliwiająca zawarcie umowy i przeprowadzanie rozliczeń w zakresie refundacii leków Moie umowy
- Przekazanie danych o zrealizowanych lekach szczegółowe sprawozdanie refundacyjne
- Sprawdzanie poprawności recept
- Okresy rozliczeniowe
  Przegląd recept z wynikami weryfikacji wstecznej

Następnie odznaczamy pole "Pokaż tylko niezablokowane" i klikamy na 🛛 "Szczegóły" przy okresie, który chcemy otworzyć:

| MERIL | 0    | Wyszukiwanie<br>Rok:<br>Okres rozliczeniow | okresów<br>2020<br>wy: dowoln<br>Poka | v<br>v<br>vž tylko niezablokowane |                                                       |           |
|-------|------|--------------------------------------------|---------------------------------------|-----------------------------------|-------------------------------------------------------|-----------|
|       | Rok  | Miesiąc Okres                              | Numer ostatniej<br>korekty            | Stan ostatniej<br>korekty         | Informacje dodatkowe                                  | Szczegóły |
| MERIC | 2020 | listopad 21                                | 0                                     | Zatwierdzone                      | Szablon-2193879 Data przekazania do OW-<br>2020-11-19 | Szczegóły |

| MERIU | W następnym kroku wybieramy w górnej części okna <b>"Wnioski o otwarcie zamkniętego okresu rozliczeniowego"</b> i tworzymy wniosek:<br>Rozliczenie za okres 2020/21                 |
|-------|----------------------------------------------------------------------------------------------------|
|       | Powrót Wnioski o otwarcie zamkniętego okresu rozliczeniowego.                                                                                                    |
| MERI  | Rok:    2020      Okres:    21      Stwórz wniosek o otwarcie zamkniętego okresu rozliczeniowego                                                                                    |
| MERIN | Klikamy w <b>"Edytuj uzasadnienie"</b> aby wpisać, dlaczego otwieramy okres<br>rozliczeniowy i zapisujemy:<br>Uzasadnienie:                                                         |
| MERU  | Edytuj uzasadnienie<br>Następnie dodajemy recepty, które chcemy poprawić w tym okresie przez<br>wybranie przycisku " <b>Dodaj receptę":</b><br>Dodaj receptę Usuń wszystkie recepty |
| MERU  | Dla recept elektronicznych należy podać nr recepty (Extension) i id root, oraz<br>powód korekty, a dla recept papierowych należy podać tylko nr recepty<br>(Extension) i powód:     |
|       | Wprowadzanie nowej pozycji<br>Dla recept elektronicznych należy podać nr recepty (Extension) i id root.<br>Dla recept papierowych należy podać tylko nr recepty (Extension).        |
| MERIN | (zgodnie z LEK: wystawienie-recepty/@root, wystawienie-recepty/@extension)                                                                                                    |
| Bu    | Nr recepty (Extension)                                                                                                    |
|       | Powód korekty                                                                                                    |
| MERIL | Dodaj Anuluj Wyczyść<br>Nr recepty (Extension) i id root można skopiować klikając prawym<br>przyciskiem myszy z zestawienia refundacyjnego w module <b>21.Zestawienia</b> :         |
| MERIN | 10° MIERIDO MIERIDO MIERIDO MIERIDO                                                                                                    |

|     |        | Identyfikator recepty - Root |        | < A    | Kod recepty            | PRO <sub>świ</sub> | 00  |
|-----|--------|------------------------------|--------|--------|------------------------|--------------------|-----|
| RIL | 2.16.8 | Informacje o sprzedaży       |        | 1.0000 | Informacje o sprzedaży | 5                  | JUE |
| ME  | 2.16.8 | Połącz pozycje               | Ctrl+P | 1.0000 | Połącz pozycje         | Ctrl+P             |     |
| V   | 2.16.8 | Kopiuj N                     |        | 1.0000 | Kopiuj                 |                    |     |
|     | 2.16.8 | Komentarz <sup>1</sup> 3'    |        | 1.0000 | Komentarz 🗠            |                    |     |
|     | 2.16.8 | Eksportuj                    | >      | 00000  | Eksportuj              | >                  | -0- |
|     |        | 1                            |        |        | 11                     |                    |     |

Po dodaniu wszystkich recept należy wysłać wniosek przez kliknięcie przycisku "Przekaż do OW NFZ":

Przekaż do OW NFZ W trakcie edycji 2020-11-26

Po rozpatrzeniu i zatwierdzeniu wniosku będziemy mogli wysłać korekty do zestawienia refundacyjnego za dany okres.

W wersji KS-AOW 2020.3.8.7 i KS-AOW 2021.0.2.4 dodano możliwość podglądu kodu pakietu/Pinu poszczególnych e-Recept wczytanych w trakcie realizacji. Opcja pozwala na sprawdzenie, z którego pakietu pochodzi dana e-Recepta. W celu uruchomienia funkcjonalności należy (po wczytaniu e-recepty lub pakietu e-recept) kliknąć prawym przyciskiem myszy na dowolne miejsce na białym polu, następnie wybrać opcję: Pokaż PIN/Klucz [Ctrl+K].

| 12 IL    | 1CL                                        | 1                                     | 2 IL                   |                   | Ch                                        | 12IL                   |     |
|----------|--------------------------------------------|---------------------------------------|------------------------|-------------------|-------------------------------------------|------------------------|-----|
| MEN.     | 🧼 e-Recepty                                |                                       |                        | ×                 | Data wystawienia 25 wrześ                 | nia 2020 r.            | _   |
| MIL      | [F6] Pacjent                               | [F7] Leka                             | 72                     |                   | Pacjent                                   |                        |     |
| Y        |                                            |                                       | _                      |                   | Anna                                      |                        |     |
|          |                                            |                                       |                        |                   | Data urodzenia<br>Wiek w dniu wystawienia |                        |     |
|          |                                            | 2 NPWZ: 30                            | 16293                  | 2                 | Płeć kobieta                              |                        |     |
| (        | Recepta                                    | [F12] Świa                            | adczeniodawca-         |                   | Adres                                     |                        |     |
| Gracata  | Lekarska<br>Status:                        | Nystawiona                            |                        |                   |                                           |                        | NO. |
| Giecepia | Data wystawienia:                          | 2020.09.25                            |                        |                   |                                           |                        | )   |
| 12 IL    | Data realizacji od:<br>Data realizacji do: | 2020.09.25   <br>2020.10.25    REGON: |                        | 2                 |                                           |                        |     |
| N FCIL   | Oddziel NE7: 1 Dolnoślac                   | 2020.10.25                            |                        |                   | Rp                                        |                        |     |
| MIL.     |                                            |                                       |                        |                   | Pulmozyme roztwór d                       | o nebulizacji 1 mg/ml  |     |
| 2        | Lp Nazw                                    | do pobulizacii P                      | Drok 2                 | 2 jedn. ^         | 2 op. po 30 amp.a 2,5ml                   |                        |     |
|          | 1<br>4405 - Pulmozyme rozt.o               | lonebulizacii 1mg/ml 30amp            | . (BLOZ: 31 7          |                   | D.S. 2 x 1 ml przez 30 dn                 | 1                      |     |
|          | - KETONAL DUO kaps                         | ułki o przedłuż 50%                   | Brak S                 | vnonimy           | F10                                       | uprawnieniach          | _   |
| 0        | 2 558 - Ketonal Duo kaps.                  | oprz.uwal. 0,15g 30kaps.( (B          | LOZ: 52373             | nukui specyfikaci | ear. Shift+Ctrl+P                         | aprawmemacn            | 0   |
| Ol       | , ATORIS tabletki pow                      | ekane 0,01 g 30%                      | Brak D                 | rukui specyfikaci | e Ctrl+P                                  |                        | NO. |
| TP       | <sup>3</sup> 104 - Atoris tabl.powl. 0,    | 01 g 30 tabl.(3x10) (BLOZ: 6          | 987201) P              | okaż PIN/Klucz    | Ctrl+K                                    | 1                      | 2   |
| RIL      | 4 AMLOZEK tabletki 0,                      | 01 g 30%                              | Brak                   |                   |                                           |                        |     |
| MEN      | 66 - Amlozek tabl. 0,01g                   | 30tabl.(1blist.a30szt (BLOZ:          | 6311101)               |                   |                                           |                        |     |
| MIL      |                                            |                                       |                        |                   |                                           |                        |     |
| ~        | Wydano:                                    |                                       | Tlo                    | ¥<br>\$ć towaru:  |                                           |                        |     |
|          | n yuuno.                                   |                                       | 10.                    | 48 op             |                                           |                        |     |
|          | Uwagi:                                     |                                       |                        |                   |                                           |                        |     |
| (        |                                            |                                       |                        |                   |                                           |                        |     |
| - Cl     | [E2] Realizui [E3] Karta                   | [E4] Pobierz recenty                  | Realização (ER)        | Zablokut          |                                           |                        | 10  |
| TP       |                                            | in grad a bi                          |                        | 2dbiona)          |                                           |                        |     |
| P        | [Ctri++5] Uprawnienie [F10] S              |                                       | .tri+Snift+KJ Asystent | e-Recepty         | e-Recepta zaw                             | viera kody leków z Baz | y I |
| MEN      | MEN                                        | ME                                    | Jr.                    | ME                | 1 h                                       | MER                    |     |
| Ave      | Que                                        | Que                                   |                        | AI                |                                           | Arr                    |     |

|           |                      |                                | A. A.       |                  | .1         |           |  |
|-----------|----------------------|--------------------------------|-------------|------------------|------------|-----------|--|
| Dulmo     | Nazwa                | nebulizacii                    | Odplt.<br>R | Uprw. 11<br>Brak | . op.<br>2 | Σ jedn.   |  |
| 1 Klucz p | akietu: 10500690639  | 5451036032237                  | 97431846    | 69441661867      | 80         | Ø KS-BLOZ |  |
| 2 KETON   | NAL DUO kapsułki     | o przedłuż                     | 50%         | Brak             | 1          | 30        |  |
| Klucz p   | bakietu: 10502849665 | 54416752837550                 | 06484938    | 9224106805       | 30         | Ø KS-BLOZ |  |
| 3 ATORI   | S tabletki powleka   | ane 0,01 g                     | 30%         | Brak             | 1          | 30        |  |
|           | Sakietu: 10502849665 | 5 <mark>54416752</mark> 837556 | 06484938    | 9224106805       | 30         | Ø KS-BLOZ |  |
|           | ZEK tabletki 0,01    | <b>g</b>                       | <b>30%</b>  | Brak             | 1          | 30        |  |
|           | akietu: 10502849665  | 554416752837550                | 06484938    | 9224106805       | 30         | Ø KS-BLOZ |  |

W wersji KS-AOW 2020.3.10.8 i KS-AOW 2021.1.1.0 została rozszerzona funkcjonalność modułu wyliczającego datę ważności recepty. Dodano mechanizm uwzględniający obwieszczenia zawierające leki Z przedłużonym terminem ważności recept. Zmiana dotyczy realizacji recept papierowych oraz elektronicznych i jest wynikiem zmian dot. ustawy z dnia 6 września 2001r - Prawo Farmaceutyczne w art. 96a po ust. 7a dodano ust. 7b i 7c. Poniżej widać przykład e-Recepty z przedłużonym terminem ważności.

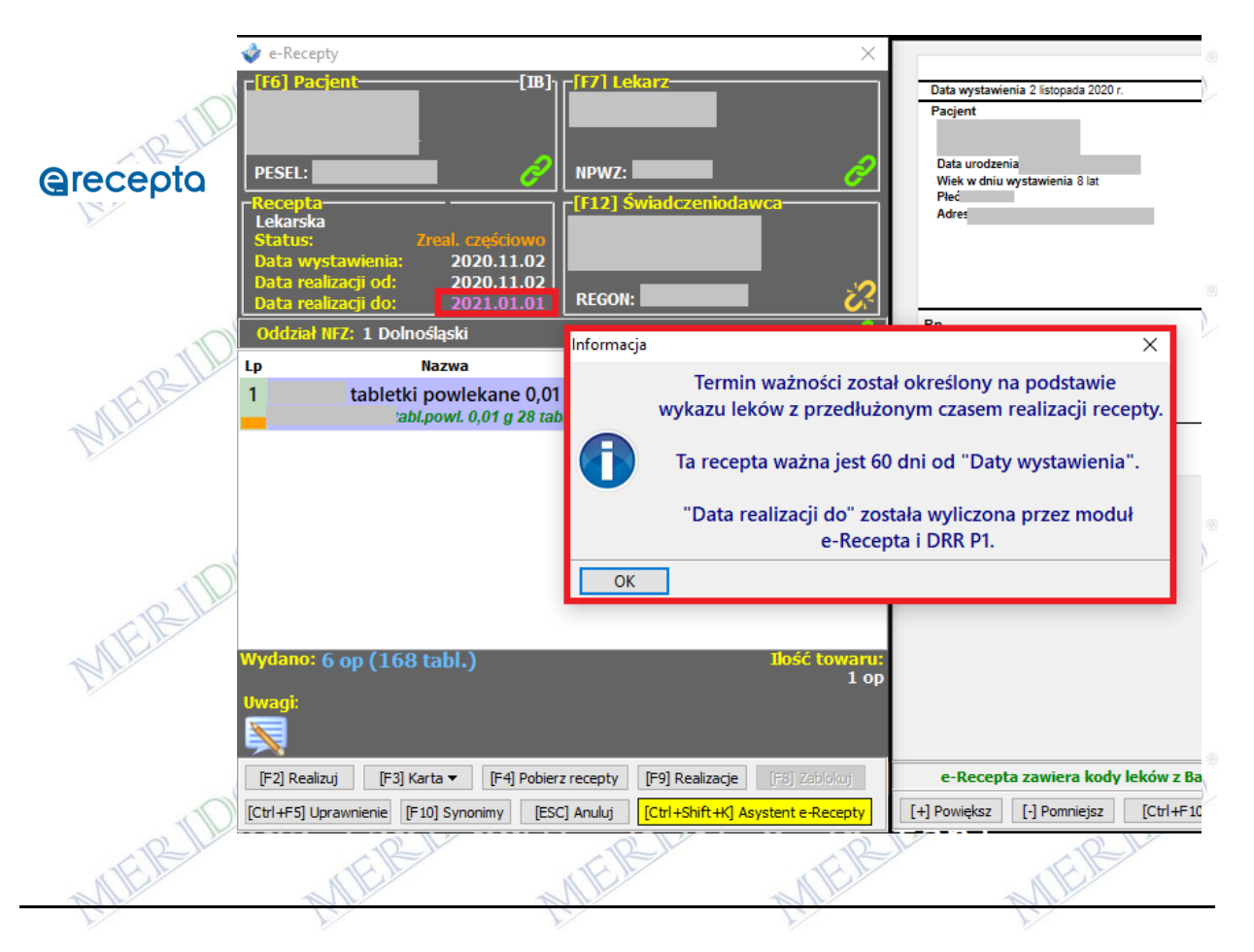

### Zmiany w module APW11 (2020.11.24 [2020.3.11.0]/[2021.1.1.3]):

- Poprawiono wystawianie paragonu z NIP na drukarce Elzab Online. W niektórych przypadkach wyświetlał się błąd.
- Umożliwiono sprzedaż leku na refundowany import docelowy bez zaznaczania na karcie towaru odpłatności Ryczałt. Warunkiem poprawności sprzedaży jest zaznaczenie na recepcie znacznika Import docelowy, towar musi mieć na karcie znacznik Import docelowy i przy sprzedaży trzeba wybrać Ryczałt.
- Poprawiono przyporządkowanie w kolejce recepty z dodatkowymi uprawnieniami.
- Poprawiono niektóre komunikaty z informacją o braku uprawnień. Dopisano numer uprawnienia.
- Umożliwiono sprzedaż towaru na Wniosek z odpłatnością wynikającą z umowy UMX. Dotychczas wymagane było również oznaczenie odpłatności na karcie towaru.
- W operacjach magazynowych dodano możliwość filtrowania dokumentów po dacie wystawienia.
- Dla wydruku graficznego faktury sprzedaży dodano znacznik "Faktura do paragonu".
- W przypadku korekty faktury sprzedaży dodano podpowiedź o uzupełnianie kodów GTU na fakturze.
- Odświeżenie wyglądu i działania okna reguły koszykowej.
- Rozbudowa funkcjonalności listy punktowanych produktów o przycisk zamawiania nagród.

#### Zmiany w module APW12 (2020.11.25 [2020.3.11.0]/[2021.1.1.3]):

• Programy Partnerskie: Ustawienie kolumn z punktami w zamówieniach łączonych jako ostatnie.

#### Zmiany w module APW13 (2020.11.24 [2020.3.11.0]/[2021.1.1.3]):

 Rozbudowa funkcjonalności listy punktowanych produktów o przycisk zamawiania nagród

#### Zmiany w module APW21 (2020.11.24 [2020.3.11.0]/[2021.1.1.3]):

- Eksport do KS-FKW(xml) poprawiono przekazywanie zapłat dla różnych form płatności w przypadku faktur zbiorczych.
- Eksport do EDI++. Dostosowanie do wersji 1.08.

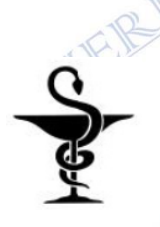

**2000 zł kary zapłaci apteka, która zawarła umowę z właścicielem pobliskiego parkingu, na wynajem dwóch miejsc parkingowych dla swoich klientów.** O tym, że miejsca są bezpłatne dla osób robiących zakupy w aptece, komunikował banner. I to właśnie on znalazł się pod lupą Inspekcji Farmaceutycznej. Znalazło się na nim logo apteki oraz informacja o możliwości skorzystania z bezpłatnych miejsc parkingowych po okazaniu paragonu z apteki.

Podkarpacki Wojewódzki Inspektor Farmaceutyczny wszczął postępowanie w tej sprawie, po otrzymaniu donosu 1 kwietnia 2020 r. Informował on o prowadzeniu przez aptekę niedozwolonej reklamy, a więc naruszaniu art. 96a ustawy – Prawo farmaceutyczne. W trakcie postępowania właściciel apteki wyjaśniał, że banner umieszczono już w maju 2019 roku. Przekonywał też, że "jest częścią cennika informującego klientów parkingu o wysokości opłaty za parkowanie lub zwolnienia z opłaty w określonym przypadku". Jego zdaniem nie naruszało to zakazu reklamy aptek, dlatego wniósł o umorzenie postępowania. Podkarpacki Wojewódzki Inspektor Farmaceutyczny decyzją z 2 listopada 2020 r. ostatecznie uznał jednak, że doszło w tej sytuacji do naruszenia zakazu reklamy aptek (art. 94a Prawa farmaceutycznego). Nie kwestionował faktu troski o pacjentów i udostępniania im bezpłatnego parkingu. Jego zastrzeżenia dotyczyły jednak sposobu i formy informowania o tym. W ocenie WIF treść banneru stanowiła zachętę do skorzystania z oferty apteki.

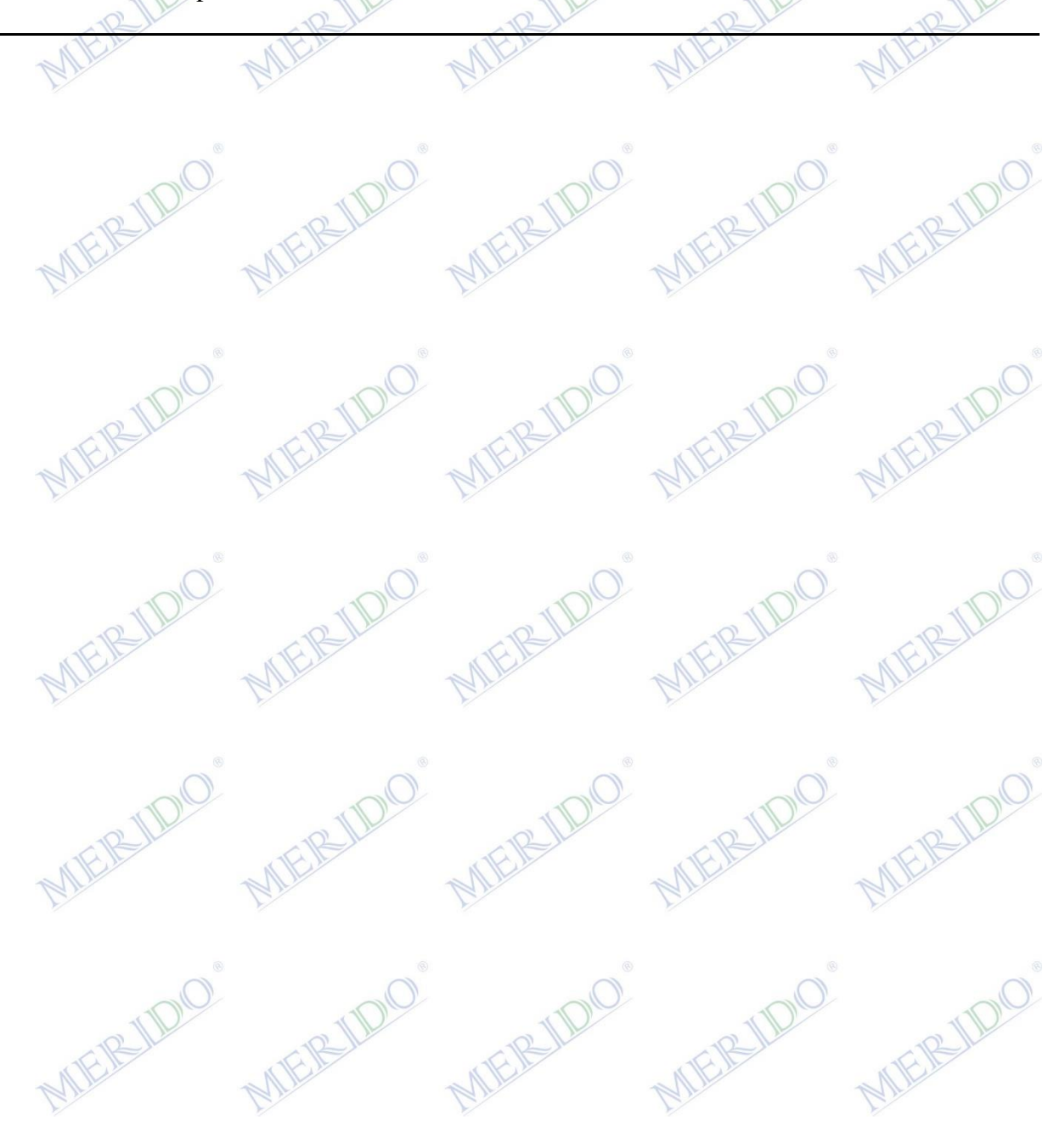